New Zealand Government

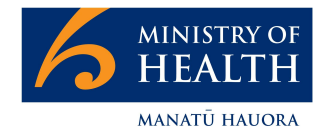

# Flu in CIR – How to complete the flu form in CIR

March 2022

### Contents

| Introduction                             | 2                            |
|------------------------------------------|------------------------------|
| Process Overview                         | 3                            |
| Step guide: How to Complete the Flu Form | 4                            |
| References                               | 12                           |
| Document History                         | Error! Bookmark not defined. |

## Introduction

The CIR (COVID Immunisation Register) has been selected as a tool to support the recording of influenza vaccination records as the NIS (National Immunisation Solution) is developed. Where a vaccinator does not have a PMS system that can connect to our existing Immunisation register they can use CIR to record their flu vaccinations

This guide will help a vaccinator complete the process of logging a flu vaccination record in CIR. Please note this guide does not contain any clinical or operational guidelines. Please refer to the Immunisation Handbook **https://www.health.govt.nz/our-work/immunisation-handbook-2020** or your clinical and operational leads for more detail on the clinical or procedural requirements of administering the flu vaccine.

### **Process Overview**

To complete the flu for in CIR the steps are:

- 1. Log into CIR
- 2. Search for a consumer's profile
- 3. Complete the 'Complete Other Vaccination Workflow' including:
  - a. Select vaccine to be administered
  - b. Record consent details
  - c. Select Vaccinator, vaccination date and time
  - d. Vaccine details

# Step guide: How to Complete the Flu Form

| Step Action                                                               | Step Detail                                                                                   | Screenshot |                                                                                                    |
|---------------------------------------------------------------------------|-----------------------------------------------------------------------------------------------|------------|----------------------------------------------------------------------------------------------------|
| Log in to CIR                                                             | Log into CIR using your usual method. This can be using the web page or using Single Sign on. |            |                                                                                                    |
| For more details on logging in via the web refer to the guide <u>here</u> |                                                                                               |            | MANATŪ HAUORA                                                                                                    |
|                                                                           | For more details on how to log in using SSO refer to the guide <u>here.</u>                   |            | To access this page, you have to log in to Covid<br>Immunisation Register.<br>Username<br>leonard.landrey@health.govt.nz.cir.community<br>Password<br><br>Log In<br>Forgot Your Password? |
|                                                                           |                                                                                               |            | Or log in using:                                                                                                    |
|                                                                           |                                                                                               |            | Login with your organisation's single sign on                                                                                                    |

credentials

#### Step Action Step Detail

Search for the consumers profile

Search for the profile using the consumers full name or NHI.

the view more button to see more results.

#### **Screenshot**

| HEALTH<br>HEALTH<br>MUNISTER OF<br>Covid Immunisation Register | Home | Today's Bookings | Reception Area | Vaccination Area | Observation Ar | ea |
|----------------------------------------------------------------|------|------------------|----------------|------------------|----------------|----|
|                                                                |      | Search Person o  | or Case        |                  |                | م  |
|                                                                |      |                  |                |                  |                |    |

NHI NUMBER

ZAB2111

ZCV8290

ZAD1078

ZZM9188

Otago12

TYPE

| Open the<br>consumers profile | The search will present all valid records. You are<br>looking to open the consumer's <b>Profile.</b> Ignore any<br>case records that may be presented. Select the<br>name of the patient to open the profile. | Profiles<br>5+ Results |                     |  |
|-------------------------------|----------------------------------------------------------------------------------------------------|------------------------|---------------------|--|
|                               |                                                                                                    | PROFILE NAME           | PROFILE RECORD TYPE |  |
|                               |                                                                                                    | John Matt              | Person              |  |
|                               |                                                                                                    | John Davis             | Person              |  |
|                               |                                                                                                    | John Test              | Person              |  |
|                               | <b>Note:</b> The date of birth is highlighted here as a way                                                                                                    | Cecily John            | Person              |  |
|                               | of checking you have the right profile. Ask the                                                                                                    | John Leslie            | Person              |  |
|                               | consumer for their date of birth and compare the answer here to confirm you have the correct profile.                                                                                                    |                        |                     |  |
|                               | If there are more results than can be displayed, use                                                                                                    |                        |                     |  |

View More

AGE

82

2

64

42

DATE OF BIRTH

1/11/1939

5/05/2019

18/02/1958

29/06/1979

1/01/1911

| Step Action     | Step Detail                                                                               | Screenshot                                                                                                    |  |  |
|-----------------|-------------------------------------------------------------------------------------------|----------------------------------------------------------------------------------------------------|--|--|
| Log vaccination | On the top right of the screen, select " <b>Complete</b> other vaccination"               | Profile John Matt Rew Immunisation Case Complete Other Vaccination Get Enrolment                                                                                                 |  |  |
| dose of patient |                                                                                           | NHI Number         DHB Name         Date of Birth         Age         Primary Email         Phone (2) ▼           ZAB2111         Capital and Coast         1/11/1939         82 |  |  |
|                 | This will open a box in which you can fill out the necessary dose and patient information |                                                                                                    |  |  |

| Step Action      | Step Detail                                                                                                    | Screenshot                                                                                                    |
|------------------|----------------------------------------------------------------------------------------------------|----------------------------------------------------------------------------------------------------|
| Fill out vaccine | Select the appropriate product name of the vaccine.                                                                                                    | Complete Other Vaccination                                                                                                    |
| details          | Select the indication of patient. Further details will be requested for the Eligible medical condition indication.                                                                                     | Vaccine Details                                                                                                    |
|                  | <b>NOTE</b> : Please refer to immunisation handbook or to your clinical lead if you have any questions as to what these fields entail.                                                                 | Vaccine Name     Vaccine Code     Manufacturer Name       NPD-1798 test JW     263     JuliaW       1617 make active 1603     999     Pfizer_Moira              |
|                  | Once complete click <b>Next</b> at the bottom right of the pop-up box                                                                                                    | Afluria Quad     150     Seqirus       Afluria Quad Junior     161     Seqirus       Fluad Quad     205     Seqirus                                             |
|                  | <b>*NOTE*</b> The vaccine names in this screen shot may differ from vaccines you may be administering. If you need clarity on what vaccine is being administered on your site please consult with your | FluQuadri       202       Sanofi-Aventis         FINAL 1617 Vaccine Set       208       Pfizer_Moira         *Indication       Over 65 years       Ver 65 years |
|                  | clinical or site lead.                                                                                                    | Eligible medical condition<br>Pregnant<br>4 years and under who have had a history of hospitalisation with a respiratory condition<br>Privately funded          |

Next

| Step Action               | Step Detail                                                                                                    | Screenshot                                                        |  |
|---------------------------|----------------------------------------------------------------------------------------------------|-------------------------------------------------------------------|--|
| Record consent<br>details | The second screen will request that you fill out the appropriate consent information.                                                                                      | Complete Other Vaccination                                        |  |
|                           | If the consent provider is <b>not</b> the patient, you will be required to record the contact information for the consenting contact under                                 | *Consent Provider<br>Patient ▼<br>Emergency Contact<br>First Name |  |
|                           | Emergency contact.                                                                                                    | John                                                              |  |
|                           | <b>NOTE</b> : There may be a requirement for written consent. Please refer to your immunisation handbook or clinical lead for clarity on how this consent is to be stored. | Last Name<br>Matt<br>Mobile<br>021 123 4567                       |  |
|                           | Once complete click <b>Next</b> at the bottom right of the pop-up box                                                                                                    | Phone 09 123 4567 Email JohnMatt@Email.com Postal Address         |  |
|                           |                                                                                                    | 1234<br>Relationship                                              |  |
|                           |                                                                                                    | Partner  Back                                                     |  |

| Select Vaccinator | The third screen will request the relevant vaccinator information and if you are a mobile worker you will | Complete Other Vaccination                                                                                                    |  |
|-------------------|----------------------------------------------------------------------------------------------------|----------------------------------------------------------------------------------------------------|--|
|                   | be asked for the location you are working in.                                                             | Fluad Quad<br>Flu Vaccination                                                                                                    |  |
|                   | The location details are logged automatically if you<br>are working on a fixed site.                      | °°°                                                                                                    |  |
|                   |                                                                                                    | Location Details                                                                                                    |  |
|                   | If you have logged in as a mobile worker select the location from the dropdown or if it is not present,   | Facility: Debs Imms Facility<br>Site: Debs Imms Site                                                                                                    |  |
|                   | type in your location as below                                                                            | Vaccinator Details                                                                                                    |  |
|                   | Lacettan                                                                                                  | Vaccinator     Aley TestVay                                                                                                    |  |
|                   | Ministry of Social Development, National Office, 43 The Terrace, Wellington 6011                          | Alternate Vaccinator                                                                                                    |  |
|                   | Ministry of Social Development, National Office, 43 The Terrace, Wellington 6011                          | Vaccine Information                                                                                                    |  |
|                   | The date and time of vaccination will default automatically to the current date and time.                 | Vaccine Name: Fluad Quad<br>Vaccine Code: 205<br>Antigen: A/Darwin/9/2021 (H3N2)-like virus;A/Victoria/2570/2019 (H1N1)pdm09-like<br>virus;B/Austria/1359417/2021 (B/Victoria lineage)-like virus;B/Phuket/3073/2013 (B/Yamagata<br>lineage)-like virus<br>Manufaturer Name: Senirus |  |
|                   | If you are entering the vaccination after it was                                                          | *Completed Date/Time                                                                                                    |  |
|                   | completed, edit the date and time of the dose<br>completion in the Completed Date/Time field to           | 23/03/2022                                                                                                    |  |
|                   | reflect when the vaccination was completed.                                                               | Back                                                                                                    |  |
|                   | Once complete click <b>Next</b> at the bottom right of the pop-up box                                     |                                                                                                    |  |
|                   | <b>Notes:</b> For mobile workers care must be taken to ensure there is not an existing entry for a site   |                                                                                                    |  |

before typing a new location into the location field.

### Complete vaccination details

The fourth screen will request the additional relevant dose administration information.

When recording the dose number, keep in mind that you cannot see previous dose information from a PMS standpoint. You must ask the patient for the number of doses they have received.

Please refer to the immunisation handbook or your clinical lead to clarify how many doses a consumer should get.

When recording the batch number, if you are **certain** that the batch number is not given in the available list; you can enter it manually by clicking the check box "**manually enter batch number**".

**NOTE**: It is **imperative** that these batch numbers are entered correctly. Please be diligent and careful when recording them.

If the expiry date of the batch is not available, please use the last day of the current month.

Once complete click **Save** at the bottom right of the pop-up box and the flu vaccination will be recorded in CIR.

#### Fluad Quad Flu Vaccination Vaccination Details \* Dose Number 2 \* Vaccine Volume Administered (mL) 0.50 \* Route Intramuscular (IM) Injection Site LD - Left Deltoid \* Needle Type 25G x 25mm \$ \* Vaccine Batch Number 333150 w Manually enter batch details Vaccine Batch Expiry Date 31/03/2022 苗 Back Save

**Complete Other Vaccination** 

## References

Ministry of Health website: https://www.health.govt.nz/

Ministry of Health contacts: https://www.health.govt.nz/about-ministry/contact-us

Immunisation Handbook 2020: https://www.health.govt.nz/our-work/immunisation-handbook-2020

Ministry of Health systems support for health providers and DHBs (Not for consumers): 0800 223 987 or help@imms.min.health.nz

For support of your device or internet connectivity please contact your local IT provider

For document or process updates please log a detailed request at help@imms.min.health.nz